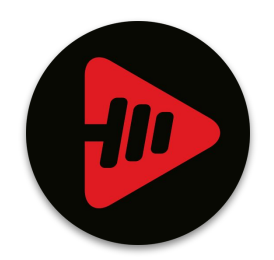

# Fit Cut Pro

### Zoom app step-by-step guide

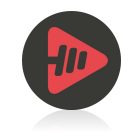

Prepare Zoom & the "Workout Timer & Overlays by Fit Cut Pro" app.

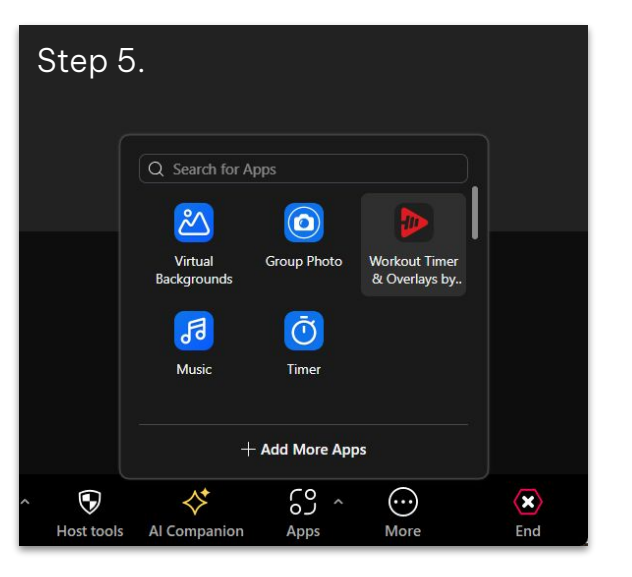

- 1. Download & install the Zoom application.
- 2. Sign in with your Zoom account.
- 3. Install our Zoom app "Workout Timer & Overlays by Fit Cut Pro" <u>(available here</u>)
- 4. Open your Zoom meeting
- On the meeting's bottom panel click on "Apps" and select our workout timer app.
  If you don't see the "Apps" button, click on the

More button

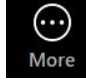

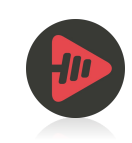

### Logging into the app

| Logir | I SCREEN                                                         |  |
|-------|------------------------------------------------------------------|--|
|       | Email                                                            |  |
|       | Password                                                         |  |
|       | Login                                                            |  |
|       | Don't have a Fit Cut Pro account?<br>Create one by clicking here |  |

- 1. Once the app is loaded, you should see the login screen as illustrated here
- 2. If you already have a Fit Cut Pro / Fit2.live user, Use it to login.
- 3. In case you don't have a user, click the blue line below the login button, create a user, and use its details to login here.
- 4. After logging in, you will see the next screen.

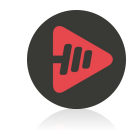

## Selecting and designing a workout

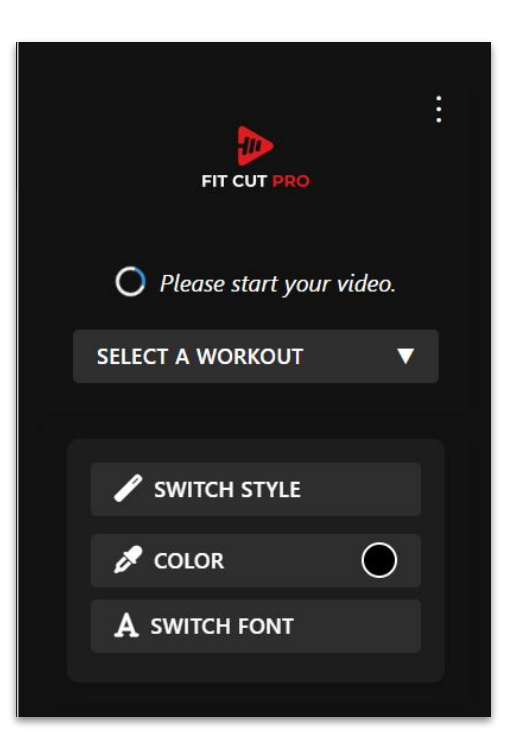

- 1. Now that you see the main screen, make sure to start your video in case it is not on.
- 2. In case you don't have any workout plans, go to <u>www.fit2.live</u> and create one (under 'workouts')
- 3. Choose a workout plan from the dropdown list. Once selected, it should display its title.

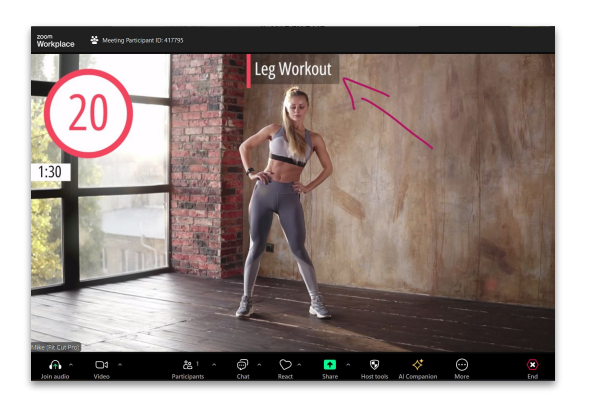

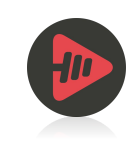

## Designing & Styling the workout

- You can now choose the style of your workout by clicking on "switch style"
- 2. You can select your theme color by clicking on the "color" button.
- 3. You can select the most suitable font by clicking on the "switch font" button

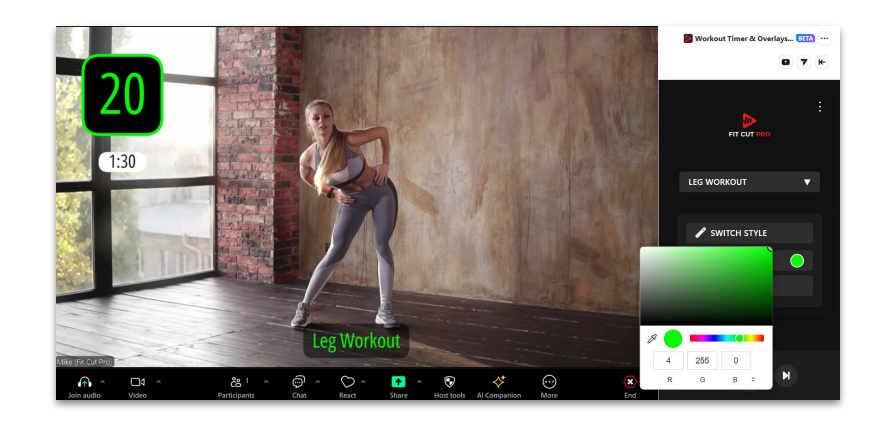

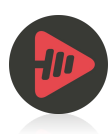

### Playing the workout

- 1. Great! We are now ready to run the workout with our trainees!
- 2. Once you are ready, click the bottom play

button -

AND GO!

You also have the option to pause the workout at any time or skip to the next/previous set.

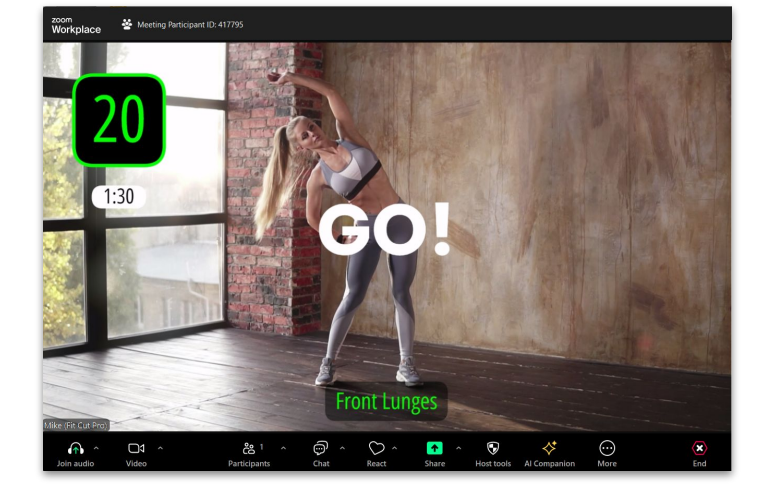

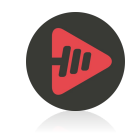

#### Removing the app

- 1. In order to remove the app, visit <u>https://marketplace.zoom.us/user/installed</u>
- 2. Go to "added apps" and simply click the 'remove' button which belongs to the app.

| Com App Marketplace         |                                               | 0                           | Search a published app                  | Develop V                    | Manage |
|-----------------------------|-----------------------------------------------|-----------------------------|-----------------------------------------|------------------------------|--------|
| ersonal app management      | Added Apps                                    |                             |                                         |                              |        |
| Added apps<br>API call logs | Apps in Production Apps                       | in Development              |                                         |                              |        |
|                             | Name                                          | App Info                    | Added by                                | Shared Access<br>Permissions |        |
|                             | Workout Timer &<br>Overlays by Fit Cut<br>Pro | User Managed<br>Unpublished | Myself<br>Subscribed Today<br>03:35 PM  | Not Authorized<br>Update     | Remove |
|                             | Music                                         | User Managed<br>Published   | Myself<br>Subscribed Oct 08<br>10:26 AM | Not Authorized<br>Update     | Remove |
|                             | Timer                                         | User Managed<br>Published   | Myself<br>Subscribed Oct 07<br>12:25 PM | Not Authorized<br>Update     | Remove |

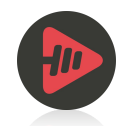

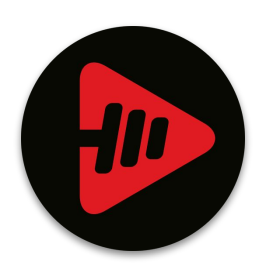

# Have a great workout!

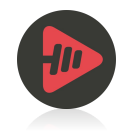